# How to file an initial unemployment claim on **NEworks.nebraska.gov**

The instructions that follow are for filing a new claim and reopening a claim. After you have filed a new claim, file a weekly claim for every week you are unemployed or your hours are reduced. It takes around 21 days to process a new claim. File weekly claims while your initial claim is processing.

| Username Password Sign In<br>Register   Forgot Username/Password?   En Español | Username Password Sign In<br>Register   Forgot Username/Password?   En Español |                       |                         |         |
|--------------------------------------------------------------------------------|--------------------------------------------------------------------------------|-----------------------|-------------------------|---------|
| Register   Forgot Username/Password?   En Español                              | Register   Forgot Username/Password?   En Español                              | Username              | Password                | Sign In |
|                                                                                |                                                                                | Register   Forgot Use | rname/Password?   En Es | pañol   |
|                                                                                |                                                                                |                       |                         |         |
| Register to set                                                                |                                                                                | ip your account.      |                         |         |

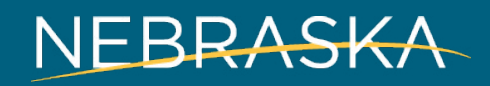

Good Life. Great Connections.

| NEWORKS Please select a registration method from the options below.                                                                                                    | You will be given several registration options. |   |
|----------------------------------------------------------------------------------------------------|-------------------------------------------------|---|
| Individual Registration Type                                                                                                    | Register as an Individual.                      | _ |
| Comprehensive Registration<br>Select this option to complete a comprehensive registration process that results in full access to all the features available in this system.                          | to submit an existing                           |   |
| Register with a Résumé<br>Select this option to use an existing Résumé document that you will upload into the system to prefill a progressive registration process which will allow you access to so | resume or create a resume.                      |   |
| Return to Previous Page                                                                                                    |                                                 |   |

| Please review the information below.     Click Next to continue.     Indicates required fields.                                                                                                    | <b>i</b> For help click the information icon.                                       |
|----------------------------------------------------------------------------------------------------|-------------------------------------------------------------------------------------|
| Unemployment Insurance This system allows you to file an Unemployment Insurance claim. Please confirm your actions below. Are you attempting to file an Unemployment Insurance claim at this time? Next >> | Confirm that you are<br>attempting to file an<br>unemployment claim.<br>Click Next. |
| Return to Previous Page                                                                                                    |                                                                                     |

| NEworks Your re-employment process starts here                                                                                                    |
|----------------------------------------------------------------------------------------------------|
| Welcome to NEworks                                                                                                    |
| Welcome to Unemployment Insurance!                                                                                                    |
| On the next screen you will be given information about what you need to do to complete the Registration process. This is a requirement for you to fully complete the Unemployment Insurance claims process.                         |
| Next, you will be asked to enter your social security number to determine if you are already in the system. You MUST use your correct social security number, name, date of birth, and gender to complete the Registration process. |
| If your Social Security Number is in the system, you will be taken to the login screen. Upon login, click "File a Claim" if you wish to proceed with the Unemployment Insurance process.                                            |
| Click Next to proceed to the next screen.                                                                                                    |
| Next >>                                                                                                    |

| NEworks We need to ver<br>Click Back to return | ify whether you are in the syst<br>to the previous page. | tem or not - Please er | nter your social securi       | y number and click <i>I</i> | <i>lext</i> to continue. |                                       |
|------------------------------------------------|----------------------------------------------------------|------------------------|-------------------------------|-----------------------------|--------------------------|---------------------------------------|
|                                                |                                                          | Unempl                 | oyment Insurance Claim Filing | Process                     |                          |                                       |
|                                                | Eligibility                                              | Registration           | Work History                  | Certification               | Complete                 |                                       |
| <ul> <li>Indicates required fields.</li> </ul> | 0                                                        | 0                      | -0-                           | 0                           | 0                        | i For help click the information icor |
| Social Security Number                         |                                                          |                        |                               |                             |                          |                                       |
| *Social Security Number (SSN):                 | Do not enter dashes (for example, 9990)                  | 01111)                 |                               |                             | Entor Soo                | ial Socurity                          |
| *Re-enter Social Security                      |                                                          |                        |                               |                             | Enter Soc                | and Security                          |
|                                                |                                                          |                        |                               |                             |                          |                                       |
|                                                |                                                          |                        | << Back Next >>               |                             | you are in               | the system.                           |

|                                                                                             |             | Unemp        | oyment Insurance Claim Filing | Process       |                                                                       |
|---------------------------------------------------------------------------------------------|-------------|--------------|-------------------------------|---------------|-----------------------------------------------------------------------|
| Indicates required fields.                                                                  | Eligibility | Registration | Work History                  | Certification | Verify whether you<br>have received Workers'<br>Compensation payments |
| Did you receive Workers' Compensation payments? *Received Workers' Compensation: O Yes O No |             |              |                               |               | Please note, you are<br>currently applying for                        |
|                                                                                             |             |              | << Back Next >>               |               | Unemployment Insurance<br>Benefits, NOT Workers'<br>Compensation.     |

| INEWOIKS                                                                          |                                                |                               |                               |               |          |                                     |
|-----------------------------------------------------------------------------------|------------------------------------------------|-------------------------------|-------------------------------|---------------|----------|-------------------------------------|
|                                                                                   |                                                | Unemple                       | oyment Insurance Claim Filing | Process       |          |                                     |
|                                                                                   | Eligibility                                    | Registration                  | Work History                  | Certification | Complete |                                     |
| <ul> <li>Indicates required fields.</li> <li>Work History Verification</li> </ul> | 0                                              | 0                             | 0                             | 0             | 0        | For help click the information icor |
| "Have you worked since 4/1/2018?                                                  | Yes O No<br>o enter at least 1 Employment Hist | tory while filing this claim. | cc Back Novt >>               |               |          |                                     |

Verify Work History and click Next.

| NEworks Please enter the following                                               | ng information below | / and click the Next bi | utton when you are fir        | iished.       |          |                                      |
|----------------------------------------------------------------------------------|----------------------|-------------------------|-------------------------------|---------------|----------|--------------------------------------|
|                                                                                  |                      | Unemplo                 | oyment Insurance Claim Filing | Process       |          |                                      |
|                                                                                  | Eligibility          | Registration            | Work History                  | Certification | Complete |                                      |
| + Indicates required fields.                                                     | 0                    | 0.                      | 0                             | 0             | 0        | For help click the information icon. |
| States You Have Worked In                                                        |                      |                         |                               |               |          |                                      |
| * Have you worked in two or more states since 4/1/2018?                          | O Yes O No           |                         |                               |               |          |                                      |
|                                                                                  |                      |                         |                               |               |          |                                      |
| States Where You Have Claimed Un                                                 | employment           |                         |                               |               |          |                                      |
| * Have you claimed unemployment insurance benefits<br>within the last 12 months? | O Yes O No           |                         |                               |               |          |                                      |
|                                                                                  |                      |                         | << Back Next >>               |               |          |                                      |

|                                                                 |                                                                                 |                                                              | Unemploy                                                                                     | ment Insurance Claim Filing     | Process                            |                                                        |                                     |
|-----------------------------------------------------------------|---------------------------------------------------------------------------------|--------------------------------------------------------------|----------------------------------------------------------------------------------------------|---------------------------------|------------------------------------|--------------------------------------------------------|-------------------------------------|
|                                                                 |                                                                                 | Eligibility                                                  | Registration                                                                                 | Work History                    | Certification                      | Complete                                               |                                     |
| * Indicates required field                                      | ds.                                                                             |                                                              | 0                                                                                            | 0                               | 0                                  | For help click the info                                | ormation icon next to each section  |
| Please do not use any personi<br>security, you should NOT share | al identification information in your us<br>e your username or password with an | ername (e.g. Social Securi<br>yone for any reason.           | ty Number or FEIN). You will need                                                            | l your username and password fo | r all future activities in this sy | stem. Please write this information down and keep it i | n a secure place. To ensure account |
| *User Name:                                                     |                                                                                 | Enter User Name                                              | : (3 - 20 characters, and mus                                                                | st include characters, letter   | s or numbers.                      |                                                        |                                     |
| * Password:                                                     |                                                                                 | Enter Password (8<br>must include at le<br>one lowercase let | ers are + w<br>- 20 characters, and<br>east one uppercase letter,<br>ter, one number and one |                                 |                                    |                                                        |                                     |
| * Confirm Password:                                             |                                                                                 | special character.<br># @ \$ % ^ . ! *                       | Allowable characters are<br>+).                                                              |                                 |                                    | Create a User Na<br>Password.                          | me and                              |
| * Security Question:                                            | None Selected                                                                   | •                                                            |                                                                                              |                                 |                                    |                                                        |                                     |
| * Security Question<br>Response:                                |                                                                                 | Special characters                                           | are not allowed.                                                                             |                                 |                                    |                                                        |                                     |
| Primary Location                                                | on Information                                                                  |                                                              |                                                                                              |                                 |                                    |                                                        |                                     |
| *Country:                                                       | United States                                                                   | •                                                            |                                                                                              |                                 |                                    |                                                        |                                     |
| * Please enter your zip<br>code:                                | Find zip code                                                                   | Ð                                                            |                                                                                              |                                 |                                    |                                                        |                                     |

| NEworks                                       | Please review th<br>If you have any other | te information below.<br>employment histories in the last 20 months not listed below, click yes to t | he Add Additional Employmer    | nt History question | below. Otherwise o | lick the Next button to a | continue.            |                  |             |
|-----------------------------------------------|-------------------------------------------|----------------------------------------------------------------------------------------------------|--------------------------------|---------------------|--------------------|---------------------------|----------------------|------------------|-------------|
|                                               |                                           | Unemployment                                                                                         | Insurance Claim Filing Process |                     |                    |                           |                      |                  |             |
|                                               |                                           | Eligibility Registration                                                                             | Work History                   | Certification       | Comple             | ete                       |                      |                  |             |
| <ul> <li>Indicates required fields</li> </ul> |                                           |                                                                                                    | 0                              | 0                   | 0                  |                           | 🚺 For help           | click the inform | ation icon. |
|                                               |                                           |                                                                                                    |                                |                     |                    |                           |                      |                  |             |
| Employment His                                | story                                     |                                                                                                    |                                |                     |                    |                           |                      |                  |             |
| Company Name                                  | Location                                  | lak Title (Occupation)                                                                               | Start/End Dates                | Duration of Joh     | Gross Salary       | Lonvo Roncon              | UII Claim            | Last Employer    | Action      |
| Company Name                                  | Location                                  |                                                                                                    | Starty End Dates               | Duration or Job     | Gross Salary       | Leave Reason              |                      | Last Employer    | Action      |
| Department Of The Army                        | FORT KNOX, KY                             | KN BSN (Registered Nurse Bachelor of Science in Nu (Registered Nurses)                               | 07/15/2005 - 08/10/2019        | 14 years            | \$20.00 per Hour   | Lack of Work / Layoff     | Effective: 9/15/2019 | ۲                | Eait        |
|                                               |                                           |                                                                                                    |                                |                     |                    |                           |                      |                  | Delete      |
|                                               |                                           |                                                                                                    | Total                          | 14 years            |                    |                           |                      |                  |             |
|                                               |                                           | H 4 Pag                                                                                              | je 1 → of 1 🕨 🕅                |                     |                    |                           |                      | Rows:            | 10 🔻        |
|                                               |                                           |                                                                                                    |                                |                     |                    |                           |                      |                  |             |
| Additional Empl                               | oyment Histor                             | ry                                                                                                   |                                |                     |                    |                           |                      |                  | _           |
|                                               |                                           |                                                                                                    |                                |                     |                    |                           |                      |                  |             |
| *Are there any other emp                      | loyment history items                     | s that you 🔿 Yes 🔿 No                                                                                |                                |                     |                    |                           |                      |                  |             |
| would like to add?                            |                                           |                                                                                                    |                                |                     |                    |                           |                      |                  |             |
| If you answered Yes to the question "Have yo  | ou worked since 4/1/2018?", you will h    | have to enter at least ployment History while filing this claim.                                     |                                |                     |                    |                           |                      |                  |             |
|                                               |                                           |                                                                                                    | Montheast                      |                     |                    |                           |                      |                  |             |
|                                               |                                           |                                                                                                    | Next >>                        |                     |                    |                           |                      |                  |             |
|                                               |                                           |                                                                                                    |                                |                     |                    |                           |                      |                  |             |
|                                               |                                           |                                                                                                    |                                |                     |                    |                           |                      |                  |             |

All employers you have had in the past 18 months must be reported. Please select Yes until you have provided information for all employers for the last 18 months.

|                                                                                                    | Eligibility                                                                                           | Registration                    | Work History                        | Certification                    | Complete                    |                                  |
|----------------------------------------------------------------------------------------------------|----------------------------------------------------------------------------------------------------|---------------------------------|-------------------------------------|----------------------------------|-----------------------------|----------------------------------|
| Indicates required fields.                                                                                                    |                                                                                                    | •                               | •                                   | 0                                | 0                           | For help click the information i |
| <u>Vhat You Must Do to Request Weel</u>                                                                                           | kly Unemployme                                                                                        | nt Benefits                     |                                     |                                  |                             |                                  |
| lease check each box below to indicate that you have read a                                                                       | and understand the following                                                                          | requirements before you co      | ontinue.                            |                                  |                             |                                  |
| I am a United States citizen.                                                                                                    |                                                                                                    |                                 |                                     |                                  |                             |                                  |
| All information on my application for Nebraska Un                                                                                 | employment Insurance benef                                                                            | its is true and accurate to the | e best of my knowledge.             |                                  |                             |                                  |
| The law provides penalties, including loss of benefit                                                                             | ts and/or criminal charges, fo                                                                        | or making false statements to   | obtain unemployment benef           | its.                             |                             |                                  |
| Any week I claim benefits, my claim may be audited                                                                                | d and I will be required to pro                                                                       | ovide information regarding     | my eligibility for benefits. My     | benefits may be denied for any   | week the information is n   | ot verifiable.                   |
| I must submit my weekly claim for benefits at NEw                                                                                 | orks.nebraska.gov, even while                                                                         | e my claim is being processed   | d or I am waiting for an appea      | l decision.                      |                             |                                  |
| I must report all gross wages for the week that I we                                                                              | ork, not when I am paid.                                                                              |                                 |                                     |                                  |                             |                                  |
| I understand earnings greater than my weekly ben                                                                                  | efit amount will close my clair                                                                       | m, and I must reopen my clai    | im for benefits during the wee      | k I wish to claim benefits again |                             | Check the list of                |
| I have from Sunday to Friday to file for benefits for                                                                             | the previous week.                                                                                    |                                 |                                     |                                  |                             | requirements.                    |
| If I do not submit my weekly claim on time, my ber                                                                                | efit eligibility may be affecte                                                                       | d.                              |                                     |                                  |                             |                                  |
| I must be able and available for work.                                                                                            |                                                                                                    |                                 |                                     |                                  | l                           |                                  |
| Work search requirements will change throughout the du<br>Your five work search contacts per week must include<br>Claim Weeka 1-5 | ration of your claim. See graphic be<br>e:<br>-13<br>Claim Weeks 14<br>ininimum<br>2 applications min | low.                            |                                     |                                  |                             |                                  |
| Contacts must be made<br>on at least 1 day of the<br>week                                                                         | made<br>of the Contacts must be mu<br>on at least 4 days of tweek                                     | t I make them or at the time    | l submit my weekly claim.           |                                  |                             |                                  |
| <ul> <li>I must create and maintain an active registration,</li> </ul>                                                            | which includes an active, onl                                                                         | ine resume in NEworks at N      | Eworks.nebraska.gov. Failure        | o meet this requirement may r    | esult in denial of benefits |                                  |
| When notified, I am required to attend and partic                                                                                 | ipate in the Nebraska Reemp                                                                           | loyment Services program.       | -<br>Failure to do so may result in | my benefits being denied.        |                             |                                  |
| I must serve a waiting week when I become eligib                                                                                  | le for benefits. The waiting w                                                                        | veek is not paid.               |                                     |                                  |                             |                                  |
| I have selected debit card as my method of paym                                                                                   | ent. The card will be mailed i                                                                        | n a plain white envelope fro    | m Indianapolis, IN when my          | laim becomes payable.            |                             |                                  |
| Lam responsible for reading and following the Ur                                                                                  | employment insurance Han                                                                              | dbook for Unemployed Worl       | kers. The handbook is availab       | le online at dol.nebraska.gov a  | nd at American Job Cente    | rs and NDOL locations.           |
| Lagree to all of the above statements by clicking                                                                                 | NEXT to complete my claim                                                                             |                                 |                                     |                                  |                             |                                  |
|                                                                                                    | complete my claim.                                                                                    |                                 |                                     |                                  |                             |                                  |
| lease Note: Benefits can be paid ONLY if you meet ALL                                                                             | eligibility requirements.                                                                             |                                 |                                     |                                  |                             |                                  |
| e information above includes some of what is in your Rig                                                                          | hts and Responsibilities docu                                                                         | iment.                          |                                     |                                  |                             |                                  |
|                                                                                                    |                                                                                                    |                                 | << Back Next >                      |                                  |                             |                                  |

| NEworks Please review the foll                            | owing information bel         | ow and click the <i>Next</i> I | button below to conti            | nue.                          |                                   |  |
|-----------------------------------------------------------|-------------------------------|--------------------------------|----------------------------------|-------------------------------|-----------------------------------|--|
|                                                           |                               | Unemplo                        | oyment Insurance Claim Filing    | Process                       |                                   |  |
|                                                           | Eligibility                   | Registration                   | Work History                     | Certification                 | Complete                          |  |
| Indicates required fields.                                |                               | <i>w</i>                       |                                  | 0                             | 0                                 |  |
| Benefits Rights Information                               |                               |                                |                                  |                               |                                   |  |
| Click here to view the US Department of Labor's informati | on about Unemployment Insur   | ance benefits.                 |                                  |                               |                                   |  |
|                                                           |                               |                                |                                  |                               |                                   |  |
|                                                           |                               |                                |                                  |                               |                                   |  |
| Your Rights and Responsibilities                          | Continued)                    |                                |                                  |                               |                                   |  |
| * Please select from the options below                    |                               |                                |                                  |                               |                                   |  |
| 9                                                         | I want to print the comple    | te BRI document. I understanc  | l it is my responsibility to rea | d and familiarize myself with | the contents of the document.     |  |
| 3                                                         | I will view or print the full | BRI document later. I understa | and it is my responsibility to   | ead and familiarize myself w  | ith the contents of the document. |  |
|                                                           |                               |                                | << Back Next >>                  |                               |                                   |  |

|                                                                                                    |                                                                                                    | Eligibility Regist                                                                                                    | ration Work History Certif                                                                                                    | fication                                | Complete                                                                           |
|----------------------------------------------------------------------------------------------------|----------------------------------------------------------------------------------------------------|----------------------------------------------------------------------------------------------------|----------------------------------------------------------------------------------------------------|-----------------------------------------|------------------------------------------------------------------------------------|
| Jnemployment Claim                                                                                                    | Confirmation                                                                                                    |                                                                                                    |                                                                                                    |                                         |                                                                                    |
| our Unemployment Insurance claim a                                                                                                    | nd work registration accou                                                                                                    | nt has been created successfully and wi                                                                                                    | II be reviewed for eligibility.                                                                                                    |                                         |                                                                                    |
| Vext Steps:                                                                                                    |                                                                                                    |                                                                                                    |                                                                                                    |                                         |                                                                                    |
| Beginning this Sunday, you must     Continue to file each week as le     IMPORTANT NOTE: It is importa     You must include your Social See     Send your income and pay inform                                          | file a weekly claim for benong as you do not have a,<br>ong as you do not have a,<br>int that you send proof of y<br>urity number with any infor<br>nation to:                                                         | afits. You can file online at N<br>job. You cannot be paid for any week(s)<br>our income, vacation pay, severance pa<br>rmation you send to us. If you do not in                                                                                                    | NEworks.nebraska.gov.<br>) that you do not claim.<br>y. holiday pay, bonus pay, wages in lieu of notice, etc.<br>.clude your Social Security number, <b>processing of your</b> o                                   | claim will be dela                      | /ed.                                                                               |
| Nebraska Department of Labor                                                                                                    |                                                                                                    |                                                                                                    |                                                                                                    |                                         |                                                                                    |
| Office of Unemployment Insur<br>P.O. Box 94600                                                                                                    | ance                                                                                                    |                                                                                                    |                                                                                                    |                                         | Onco you'yo completed                                                              |
| Lincoln, NE 68509-4600                                                                                                    |                                                                                                    |                                                                                                    |                                                                                                    |                                         | Once you ve completed                                                              |
| FAX: 402-458-2595                                                                                                    |                                                                                                    |                                                                                                    |                                                                                                    |                                         | your unemployment                                                                  |
| f you have any questions about your c                                                                                                    | laim, contact our Claim Cer                                                                                                    | iter at 402-458-2500 Monday through I                                                                                                    | Friday, 8:00 a.m4:30 p.m.                                                                                                    |                                         | claim you will see this                                                            |
|                                                                                                    |                                                                                                    |                                                                                                    | ACKNOWLEDGEMENTS                                                                                                    |                                         | confirmation coroon                                                                |
| ou have acknowledged that:                                                                                                    |                                                                                                    |                                                                                                    |                                                                                                    |                                         | commation screen.                                                                  |
| I am a United States citizen.                                                                                                    |                                                                                                    |                                                                                                    |                                                                                                    |                                         |                                                                                    |
| All information on my application                                                                                                    | n for Nebraska Unemploym                                                                                                    | ent Insurance benefits is true and accur                                                                                                    | ate to the best of my knowledge.                                                                                                    |                                         |                                                                                    |
| The law provides penalties, includ                                                                                                    | ding loss of benefits and/or                                                                                                    | criminal charges, for making false state                                                                                                    | ements to obtain unemployment benefits.                                                                                                    |                                         |                                                                                    |
| Any week I claim benefits, my cla                                                                                                    | im may be audited and I wi                                                                                                    | Il be required to provide information re                                                                                                    | garding my eligibility for benefits. My benefits may be d                                                                                                    | denied for any week                     | the information is not verifiable.                                                 |
| • I must submit my weekly claim fo                                                                                                    | or benefits at NEworks.nebr                                                                                                    | aska.gov, even while my claim is being r                                                                                                    | processed or I am waiting for an appeal decision.                                                                                                    |                                         |                                                                                    |
| • I must report all gross wages for                                                                                                    | the week that I work, not w                                                                                                    | hen I am paid.                                                                                                    |                                                                                                    |                                         |                                                                                    |
| I understand earnings greater that                                                                                                    | an my weekly benefit amou                                                                                                    | nt will close my claim, and I must reope                                                                                                    | en my claim for benefits during the week I wish to claim                                                                                                    | benefits again.                         |                                                                                    |
| I have from Sunday to Friday to f                                                                                                    | ile for benefits for the prev                                                                                                    | ious week.                                                                                                    |                                                                                                    |                                         |                                                                                    |
| <ul> <li>If I do not submit my weekly claim</li> </ul>                                                                                                    | m on time, my benefit eligil                                                                                                    | pility may be affected.                                                                                                    |                                                                                                    |                                         |                                                                                    |
| I must be able and available for v                                                                                                    | vork.                                                                                                    |                                                                                                    |                                                                                                    |                                         |                                                                                    |
| I must contact at least five emplo                                                                                                    | yers and submit at least or                                                                                                    | ie application. If I live in Nebraska or a                                                                                                    | bordering county, I must make at least one of my contact                                                                                                    | icts through NEwor                      | ks. I must search for full-time work during any week I claim and certify those cor |
| on my weekly claim. I understand<br>Work search requirements will cha                                                                                                    | noe throughout the durat                                                                                                    | ion of my benefit claim, my work searc                                                                                                    | n requirements will increase as follows:                                                                                                    |                                         |                                                                                    |
| Your five work search contacts                                                                                                    | per week must include:                                                                                                    |                                                                                                    |                                                                                                    |                                         |                                                                                    |
|                                                                                                    | Claim Weeks 6-13                                                                                                    | Claim Weeks 14+                                                                                                    |                                                                                                    |                                         |                                                                                    |
| Claim Weeks 1-5                                                                                                    |                                                                                                    | 2 applications minimum                                                                                                    |                                                                                                    |                                         |                                                                                    |
| Claim Weeks 1 - 5                                                                                                    | 2 applications minimum                                                                                                    |                                                                                                    |                                                                                                    |                                         |                                                                                    |
| Claim Weeks 1 - 5                                                                                                    | 2 applications minimum<br>Contacts must be made<br>on at least 3 days of the                                                                                                    | Contacts must be made<br>on at least & days of the                                                                                                    |                                                                                                    |                                         |                                                                                    |
| Claim Weeks 1 - 3                                                                                                    | 2 applications minimum<br>Contacts must be made<br>on at least 3 days of the<br>week                                                                                                    | Contacts must be made<br>on at least 4 days of the<br>week                                                                                                    |                                                                                                    |                                         |                                                                                    |
| Claim Weeks 1 - 3                                                                                                    | 2 applications minimum<br>Contacts must be made<br>on at least 3 days of the<br>week                                                                                                    | Contacts must be made<br>on at least 4 days of the<br>week                                                                                                    |                                                                                                    |                                         |                                                                                    |
| Claim Weeka 1 - 3  Papelication minimum Contacts must be made on at least 1 day of the week  I must log work search contacts a                                                                                           | a applications minimum<br>Contacts must be made<br>on at least 3 days of the<br>week                                                                                                    | Contacts must be made<br>on at least 4 days of the<br>week<br>thin the week that I make them or at th                                                                                                    | he time l submit my weekly claim.                                                                                                    |                                         |                                                                                    |
| Claim Weeks 1 - 3  Papelication minimum Contacts must be made on at least 1 sing of the week  I must log work search contacts a I must create and maintain an acc                                                        | A applications minimum Contacts must be made on at least 3 days of the week at NEworks.nebraska.gov w tive registration, which inclu                                                                                   | Contacts must be made<br>on at least 4 days of the<br>week<br>ithin the week that I make them or at th<br>udes an active, online resume in NEwor                                                                                                    | he time I submit my weekly claim.<br>ks at NEworks.nebraska.gov. Failure to meet this require                                                                                                    | ement may result in                     | denial of benefits.                                                                |
| Claim Weeks 1 - 3     Papilication minimum     Contacts must be made     on a list lay of the     weeks     I must log work search contacts a     I must create and maintain an ac     When notified, I am required to a | A applications minimum<br>Contacts must be made<br>on at least 3 days of the<br>weeks<br>at NEworks.nebraska.gov w<br>tive registration, which inclu-<br>attend and participate in th                                  | Contacts must be made<br>on at least 4 days of the<br>week<br>ithin the week that I make them or at th<br>udes an active, online resume in NEwor<br>2 Nebraska Reemployment Services pro                                                                                    | he time I submit my weekly claim.<br>ks at NEworks.nebraska.gov. Failure to meet this require<br>ogram. Failure to do so may result in my benefits being c                                                         | ement may result in<br>denied.          | denial of benefits.                                                                |
| I must log work search contacts a     When notified, I am required to a                                                                                                    | A applications minimum<br>Contacts must be made<br>on at least 2 days of the<br>week<br>at NEworks.nebraska.gov w<br>tive registration, which inclu-<br>attend and participate in the<br>n l become eligible for benu- | Contacts must be made<br>on at least 4 days of the<br>works<br>ithin the week that I make them or at th<br>udes an active, online resume in NEwor<br>e Nebraska Reemployment Services pro<br>sfits. The waiting week is not paid.                                           | he time I submit my weekly claim.<br>ks at NEworks.nebraska.gov. Failure to meet this require<br>ogram. Failure to do so may result in my benefits being d                                                         | ement may result in<br>denied.          | denial of benefits.                                                                |
| I must log work search contacts a     Imust create and maintain an ac     When notified. I am required to a     I must serve a waiting week where     I have selected debit card as my                                   | at NEworks.nebraska.gov w<br>tive registration, which inclust<br>the data digits of the<br>week                                                                                                    | Contacts must be made<br>on a least & days of the<br>work<br>ithin the week that I make them or at th<br>udes an active. online resume in NEwor<br>e Nebraska Reemployment Services pro<br>effts. The waiting week is not paid.<br>rd will be mailed in a plain white envel | he time I submit my weekly claim.<br>ks at NEworks.nebraska.gov. Failure to meet this require<br>ogram. Failure to do so may result in my benefits being o<br>ope from Indianapolis. IN when my claim becomes paya | ement may result in<br>denied.<br>able. | denial of benefits.                                                                |

 Find a Job
 Boview the Job Matter
 Get Rended & the Practice
 Dations a New Gener
 Get Trained
 Immedianed
 Ban Your Frances

 Helpful links to find yourself the ideal job...
 My job matches
 All jobs near me Jobs based on employment history Jobs in related occurations
 Current job openings that need your skills
 Featured jobs
 Trending Employees' Jobs
 Jobs Related to Your Searches
 My Liked Jobs

# My job matches

### Show Display Options

Below is a list of 50 job postings (50 is the maximum that will be displayed at once), representing at least 50 positions, that match your desired occupation of Registered Nurses and are located 25 miles from your zip code of 68508. You may find out more information about these jobs by clicking on their job title.

## ■ Narrow results down from 50 jobs

Other Service

Plan Your Finances

Review Benefits Available